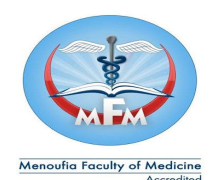

جامعة المنونية كلية الطب

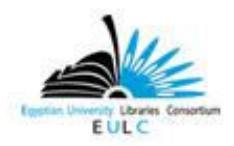

إدارة المكتبة – وهدة المكتبة الرقمية

الإجراءات المتبعة عند إنشاء حساب للمستخدمين على قواعد البيانات العالمية أولا : من لهم حق استخدام قواعد البيانات العالمية ﴿ إِنْشَاء حساب لهم لاستخدام قواعد البيانات العالية ) :-١- السادة أعضاء هيئة التدريس والهيئة المعاونة ( أستاذ متفرغ - أستاذ - أستاذ مساعد - مدرس -مدرس مساعد – معيد – طبيب مقيم). ٢ - طلبة الدر اسات العلبا . ٣-طلبة مرحلة البكالوريوس ( الفرقة الأولى - الفرقة الثانية - الفرقة الثالثة - الفرقة الرابعة - الفرقة الخامسة – الفرقة السادسة ) . ثانيا : قبل البدء في إنشاء الحساب يجب التأكد من تحقيق شخصية العضو المراد إنشاء حساب له . ١ - السادة أعضاء هيئة التدريس والهيئة المعاونة يتم التأكد منهم عن طريق بطاقة الرقم القومي أو كرنية الكلية أو عن طريق إدارة شئون هيئة التدريس بالكلية . ٢ - طلبة الدراسات العليا يتم التأكد منهم عن طريق كرنية الكلية أو إيصال سداد المصروفات الدراسية أو عن طريق إدارة الدر إسات العليا بالكلية . ٣- الأطباء المقيمين يتم التأكد منهم عن طريق بطاقة الرقم القومى أو كرنية المستشفى أو عن طريق إدارة المستشفيات الجامعية . ٤ - طلاب مرحلة البكالوريوس يتم التأكد عن طريق كرنية الكلية أو إيصال سداد المصروفات الدراسية أو عن طريق إدارة شئون الطلاب بالكلية . ثالثا يتم تسليم العضو الاستمارة التالية لاستيفاء جميع البيانات الواردة بها بشكل واضح ومقروء . استمارة الاشتراك في قواعد البيانات العالمية -البيانات الخاصة بالعضو الاسم باللغة العربية الاسم باللغة الانجليزية البريد الالكترونى -٣ الوظيفة - £ القسم -0 P الرقم القومى -٣ رقم الهاتف رابعا : - بعد ذلك يقوم أخصائي المكتبة بفتح موقع الادمن الخاص بقواعد البيانات من خلال هذا الرابط :

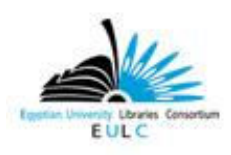

جامعة المنوفية

كلية الطب

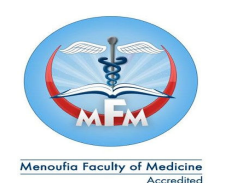

إدارة المكتبة – وحدة المكتبة الرقمية

## http://www.eul.edu.eg/euladmin.

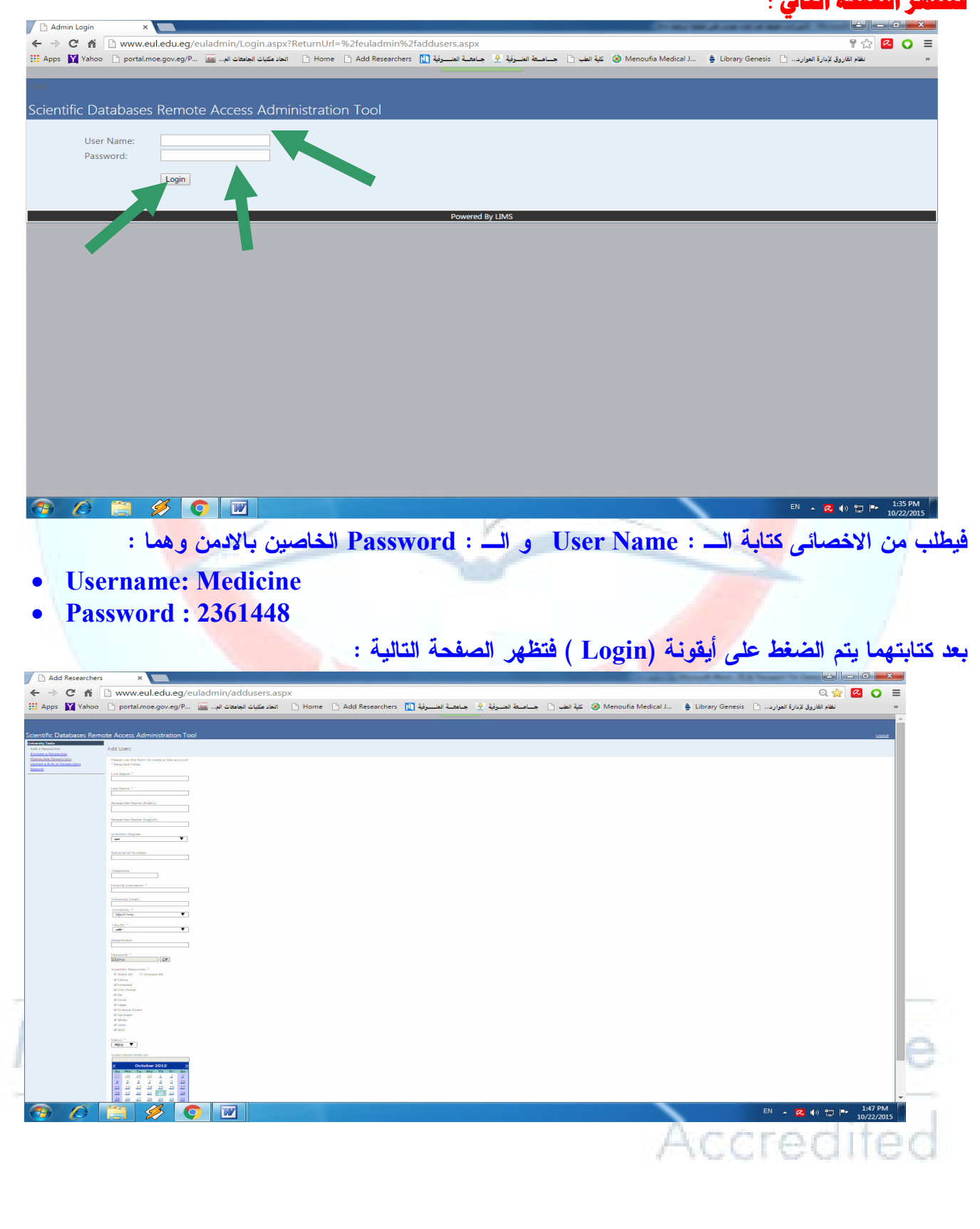

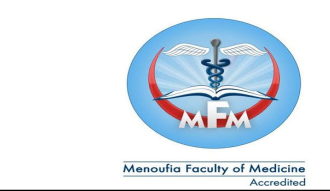

جامعة المنوفية

كلية الطب

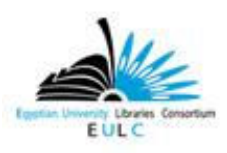

إدارة المكتبة – وحدة المكتبة الرقمية

قبل البدء في إنشاء حساب لاى مستخدم يجب التأكد من انه لا يوجد له حساب من قبل ويتم ذلك من خلال الضغط عليها على أيقونة (Manipulate Researchers ) وهى ثالث أيقونة على شمال الصفحة السابقة عند الضغط عليها

| ientific Dat <u>abases Ren</u>                                                                                                    | note A <u>ccess A</u>                                                                                                    | Administration Tool                                                                                                    | I                                                                                                    |                                                                                                    |                                                                                                    |                            |                                                                                                    | Logou                                                  |
|----------------------------------------------------------------------------------------------------|----------------------------------------------------------------------------------------------------|----------------------------------------------------------------------------------------------------|----------------------------------------------------------------------------------------------------|----------------------------------------------------------------------------------------------------|----------------------------------------------------------------------------------------------------|----------------------------|----------------------------------------------------------------------------------------------------|--------------------------------------------------------|
| iversity Tasks<br>dd a Researcher                                                                                                    | Manipulate Re                                                                                                    | esearchers Access                                                                                                    |                                                                                                    |                                                                                                    |                                                                                                    |                            |                                                                                                    |                                                        |
| ctivate a Researcher<br>Ianipulate Researchers                                                                                                    | Userneme                                                                                                    |                                                                                                    |                                                                                                    | ID Number                                                                                                    |                                                                                                    |                            |                                                                                                    |                                                        |
| pload a Bulk of Researchers<br>eports                                                                                                    | First Name:                                                                                                    |                                                                                                    |                                                                                                    | Last Name:                                                                                                    |                                                                                                    |                            |                                                                                                    |                                                        |
|                                                                                                    | Status:                                                                                                    | جامعه المتوقية<br>All                                                                                                    | •                                                                                                    | Resources:                                                                                                    | All                                                                                                    | •                          |                                                                                                    |                                                        |
| <b>\</b>                                                                                                    |                                                                                                    | Search                                                                                                    |                                                                                                    |                                                                                                    |                                                                                                    |                            |                                                                                                    |                                                        |
|                                                                                                    |                                                                                                    |                                                                                                    |                                                                                                    |                                                                                                    |                                                                                                    |                            |                                                                                                    |                                                        |
|                                                                                                    |                                                                                                    |                                                                                                    | Pov                                                                                                    | vered By LIMS                                                                                                    |                                                                                                    |                            |                                                                                                    |                                                        |
|                                                                                                    |                                                                                                    |                                                                                                    |                                                                                                    |                                                                                                    |                                                                                                    |                            |                                                                                                    |                                                        |
|                                                                                                    |                                                                                                    |                                                                                                    |                                                                                                    |                                                                                                    |                                                                                                    |                            |                                                                                                    |                                                        |
|                                                                                                    |                                                                                                    |                                                                                                    |                                                                                                    |                                                                                                    |                                                                                                    |                            |                                                                                                    |                                                        |
|                                                                                                    |                                                                                                    |                                                                                                    |                                                                                                    |                                                                                                    |                                                                                                    |                            |                                                                                                    |                                                        |
|                                                                                                    |                                                                                                    |                                                                                                    |                                                                                                    |                                                                                                    |                                                                                                    |                            |                                                                                                    |                                                        |
| ) 🖉 🔚 💋                                                                                                    |                                                                                                    |                                                                                                    |                                                                                                    |                                                                                                    |                                                                                                    |                            | EN 🔺                                                                                                    | 🐼 🕪 🗁 🏴 1:52 PM<br>10/22/201                           |
| the call of at                                                                                                    | 1                                                                                                    | the let it.                                                                                                    |                                                                                                    |                                                                                                    | with Z.                                                                                                    | Is a Uso                   | rnomo                                                                                                    | أرقعة لم                                               |
|                                                                                                    |                                                                                                    |                                                                                                    | ي السحا                                                                                                    | ا و تعلرو،                                                                                                    | به البريد                                                                                                    | 050 پيم سا                 | maine.                                                                                                    |                                                        |
|                                                                                                    |                                                                                                    | tent 1                                                                                                    |                                                                                                    |                                                                                                    |                                                                                                    |                            |                                                                                                    |                                                        |
|                                                                                                    | الدر از ات                                                                                                    | حساب فتظفر                                                                                                    | تخص له .                                                                                                    | ا کان الت                                                                                                    | لصفحه (د                                                                                                    | دہ فی نفس ا                | ) الموجو                                                                                                    | search) 4                                              |
| حاصه باستحص                                                                                                    |                                                                                                    |                                                                                                    | _                                                                                                    | _                                                                                                    | c                                                                                                    | _                          |                                                                                                    |                                                        |
| كاعنه باسكص                                                                                                    | ** '                                                                                                    |                                                                                                    |                                                                                                    |                                                                                                    | ٤                                                                                                    | -                          |                                                                                                    |                                                        |
| حاصه باستحص                                                                                                    |                                                                                                    |                                                                                                    |                                                                                                    |                                                                                                    | \$                                                                                                    | 10                         | : a                                                                                                    | صفحة التال                                             |
| حاصة بالسحص                                                                                                    |                                                                                                    |                                                                                                    |                                                                                                    |                                                                                                    | ٤                                                                                                    | 1                          | بة :                                                                                                    | لصفحة التالب                                           |
| Manipulate Researchers ×                                                                                                    |                                                                                                    |                                                                                                    |                                                                                                    | Ī                                                                                                    | *                                                                                                    | 1                          | بة :                                                                                                    | صفحة التالر<br>= اف                                    |
| <ul> <li>Manipulate Researchers ×</li> <li>← → C ↑↑ www.eul.ed</li> <li>Haps W Vahoo □ portalmos.go</li> </ul>                                                                                                    | u.eg/euladmin/mar                                                                                                    | nipulateusers.aspx                                                                                                    | lesearchers 🕕 مَنْ العَالِينِ                                                                                                    | فالمناوفة الأجامعا                                                                                                    | ع الف العام                                                                                                    | Menoufia Medical J 🔹 Libra | ry Genesis ۲۰ سهراند.                                                                                                    | صفحة التالب<br>= • • - اغ<br>☆ • • • ∞ ∞               |
| Manipulate Researchers ×     ← → C ↑                                                                                                    | u.eg/euladmin/mar<br>الجنعات لج 🧑 v.eg/P                                                                                                    | nipulateusers.aspx<br>دون عليه العام المعاد عليه الم                                                                                                    | العنـــرفية (esearchers                                                                                                    | مة الفسوفية في جامعة                                                                                                    | ع کية الطب 🖞 جساء                                                                                                    | Menoufia Medical J 👙 Libra | ny Genesis 📑 الموارد                                                                                                    | صفحة التالب<br>× • • - ا ن<br>≡ • • ☆ ∞<br>« سرورو     |
| Manipulate Researchers ×     ← → ℃ fi □ www.eul.ed     Wahoo □ portal.moego                                                                                                    | u.eg/euladmin/mar<br>v.eg/P آه                                                                                                    | nipulateusers.aspx<br>రోడు సంగ 🗋 Home 🗋 Add Ri                                                                                                    | الفسوفية 👔                                                                                                    | مة الفسولية <u>؟</u> جاهشة                                                                                                    | ع کیا انف 🗋 جناہ                                                                                                    | Menoufia Medical J 🗯 Libra | : عُمْ مَ                                                                                                    | مفحة التالد<br>= 0 2 2 2                               |
| Manipulate Researchers ×<br>← → C ☆                                                                                                    | u.eg/euladmin/mar<br>veg/P آهيند نو<br>mote Access                                                                                                    | nipulateusers.aspx<br>کالونیکا اور Home اور Add R<br>Administration Too                                                                                                    | العنوفة (lesearchers 🔝 العنوفة                                                                                                    | ية اسرقية 2 جامعية                                                                                                    | ع کہ انف آ                                                                                                    | Menoufia Medical J 🗯 Libra | ی خ :<br>بارة اموارد 🗈 y Genesis                                                                                                    | صفحة التالد                                            |
| <ul> <li>Manipulate Researchers ×</li> <li>         ← → C ↑ ↑ □ www.eul.ed<br/>∴ Appz ↓ Yahoo □ portal.moe.go</li> <li>Scientific Databases Re<br/>University Tasks</li> </ul>                                                                                                    | u.eg/euladmin/mar<br>veg/P آه می بروی<br>emote Access                                                                                                    | nipulateusers.aspx<br>בעלי אשו אויישט אויישט<br>Administration Too                                                                                                    | انىلىرۇيە (يايا دەھەھەدە الىلىرۇ دەھەمەدە دەھەمەدە دەھەمەدە دەھەمەدە دەھەمەدە دەھەمەدە دەھەمەدە دەھە                                                                                                    | ية السراية 1 جاهدا                                                                                                    | ع کی اطب 🗋 جنام                                                                                                    | Menoufia Medical J 🛊 Libra | بة عن ry Genesis                                                                                                    | صفحة التالد                                            |
| <ul> <li>Manipulate Researchers ×</li> <li>         ← → C ↑ ↑ □ www.eul.ed<br/>∴ Appz ↓ Yahoo □ portal.moe.go</li> <li>Scientific Databases Re<br/>Unversity Tasks<br/>Add a Researcher</li> </ul>                                                                                                    | u.eg/euladmin/mar<br>v.eg/P 🖬 الجاهات الو<br>emote Access<br>Manipulate f                                                                                                    | nipulateusers.aspx<br>کار کیان اللہ Home کا Add Ri<br>Administration Too<br>Researchers Access                                                                                                    | العنوفية (tesearchers 👔                                                                                                    | ىق تىرۇڭ ½ ھاتىل                                                                                                    | ع الله 1 جاء                                                                                                    | Menoufia Medical J 🛊 Libra | ; خی<br>بارة اموارد () ny Genesis                                                                                                    | صفحة التالد<br>ع • - ←<br>چ • - ←<br>یرانارد<br>Logaut |
| <ul> <li>Manipulate Researchers ×</li> <li>         → C ↑</li></ul>                                                                                                    | u.eg/euladmin/mar<br>veg/P آه بينان لوي.<br>emote Access<br>Manipulate f                                                                                                    | nipulateusers.aspx<br>العاد مكيات D Home D Add R<br>Administration Too<br>Researchers Access                                                                                                    | العسوفية (tesearchers 👔                                                                                                    | حة تصرية في جاهدة                                                                                                    | ع کی اللہ 🗋 جاء                                                                                                    | Menoufia Medical J 🛊 Libra | : جَيْ                                                                                                    | مفحة التالد<br>× • - ←<br>شرائرد<br>× سرائرد<br>Lagaut |
| Manipulate Researchers × ↔ → C ☆ ∴ www.eul.ed iii Apps Y Yahoo > portal.moe.go Scientific Databases Results University Tasks Add a Researcher Addia Researcher Addia Researcher Upload a Buk of Researchers Upload a Buk of Researchers Exerction:                                                                                                    | u.eg/euladmin/mar<br>veg/P الهندن بي.<br>emote Access<br>Manipulate f<br>Username:<br>First Name                                                                                                    | nipulateusers.aspx<br>العاد حكيات ك Home ك Add Ri<br>Administration Too<br>Researchers Access<br>sabagh3@yahoo.com                                                                                                    | العدرية الدرية (esearchers الدرية)                                                                                                    | حة تصرية الأ جاجعة<br>ID Number:<br>Last Name:                                                                                                    | ع کی ایف 🗅 جاء                                                                                                    | Menoufia Medical J 🛊 Libra | ry Genesis 🗋 بزبارة العوارد                                                                                                    | صفحة التالي                                            |
| <ul> <li>Manipulate Researchers ×</li> <li>         → C A</li> <li>         → C A</li> <li>         → Yahoo portal.moe.go</li> <li>         Scientific Databases Res</li> <li>         Duriversity Tasks         Adda Researcher         Adda Researcher         Aunipulate Researchers         Upload a Bulk of Researchers         Reports</li> </ul> | u.eg/euladmin/mar<br>weg/P الهندي بري.<br>emote Access<br>Manipulate f<br>Username:<br>First Name<br>University:                                                                                                    | nipulateusers.aspx<br>العاد حکيات الماد حکيات<br>Administration Too<br>Researchers Access<br>sabagh3@yahoo.com<br>:<br>یابله الدوليات                                                                                                    | العصوفية (lesearchers المصوفية )                                                                                                    | لة الترية في جاهد<br>ID Number:<br>Last Name:<br>Faculty:                                                                                                    | ء<br>کی الف () جاء<br>کی الف () جاء<br>الف                                                                                                    | Menoufia Medical J 🛊 Libra | ry Genesis 🗋 بزبارة العوارد                                                                                                    | صفحة التالد<br>× • - ↓<br>شرائرز<br>Legout             |
| <ul> <li>Manipulate Researchers ×</li> <li>         → C A</li> <li>         Www.eul.ed</li> <li>         Appz Y Yahoo portal.moe.go</li> <li>         Scientific Databases Res</li> <li>         Duriversity Tasks         Add a Researcher         Addia Researchers         Upload a Bulk of Researchers         Reports</li> </ul>                   | u.eg/euladmin/mar<br>weg/P الهندي بربی<br>emote Access<br>Manipulate f<br>Username:<br>First Name<br>University:<br>Status:                                                                                                    | nipulateusers.aspx<br>Dipulateusers.aspx<br>Dipul                                                                                                    | العــــرغة الكـــــرغة<br>العـــرغة الكــــرغة الكــــــرغة الكــــــرغة الكــــــرغة الكــــــــــــــــــــــــ<br>Dl<br>                                                                                                    | له اسریة                                                                                                    | ع کی ایپ ۲ جاء<br>کی ایپ ۲ جاء<br>ایس آل                                                                                                    | Menoufia Medical J 🛊 Libra | ry Genesis 🗋 بزبارة الموارد                                                                                                    | مفحة التالد<br>× • - ↓<br>شرائررز<br>Logeut            |
| Manipulate Researchers ×<br>← → C ↔  • • • • • • • • • • • • • • • • •                                                                                                    | u.eg/euladmin/mar<br>weg/P الهندان البين<br>ermote Access<br>Manipulate f<br>Username:<br>First Name<br>University:<br>Status:                                                                                                    | nipulateusers.aspx<br>ipulateusers.aspx<br>ipulateuser                                                                                                    | العــــرغة المــــرغة<br>                                                                                                    | له اسرية                                                                                                    | د<br>کی ایف () جاء<br>کی ایف () جاء<br>ایس () جاء<br>ایس () جاء<br>ایس () جاء                                                                                                    | Menoufia Medical J 🛊 Libra | ry Genesis 🗋 بزبارة الموارد                                                                                                    | مفحة التالد<br>× □ - ↓<br>شرائرر<br>Logeut             |
| Manipulate Researchers ×<br>← → C ☆ ⊡ www.eul.ed<br>III Appz ♥ Yahoo D portal.moe.go<br>Scientific Databases Re<br>University Tasks<br>Add a Researcher<br>Addivate a Researchers<br>Upload a Bulk of Researchers<br>Reports                                                                                                    | u.eg/euladmin/mar<br>weg/P الهندت تو<br>emote Access<br>Manipulate f<br>Username:<br>First Name<br>University:<br>Status:                                                                                                    | nipulateusers.aspx<br>ipulateusers.aspx<br>ipulateusers.aspx<br>Home Add Ro<br>Administration Too<br>Researchers Access<br>sabagh3@yahoo.com<br>:<br>Sabagh3@yahoo.com<br>:<br>Sabagh3@yahoo.com<br>:<br>Sabagh3@yahoo.com                                                                                                    | العـــــــله العـــــله العــــله العــــله العـــله العـــله العـــله العـــله العـــله العـــله الع<br>العـــله العـله العـله العلم العلم العلم العلم العلم العلم العلم العلم العلم العلم العلم العلم العلم العلم الع<br>العـــله العلم العلم العلم العلم العلم العلم العلم العلم العلم العلم العلم العلم العلم العلم العلم العلم العلم ا<br>العـــله العلم العلم<br>العلم العلم العلم العلم العلم العلم العلم العلم العلم العلم العلم العلم العلم العلم العلم العلم العلم العلم العلم العلم العلم العلم العلم العلم العلم العلم العلم العلم العلم<br>العلم العلم العلم العلم العلم العلم العلم العلم العلم العلم العلم العلم العلم العلم العلم العلم العلم العلم العلم العلم العلم<br>العلم العلم العلم العلم العلم العلم العلم العلم العلم العلم العلم العلم العلم العلم العلم العلم العلم العلم العلم العلم العلم العلم العلم العلم العلم العلم العلم العلم العلم العلم                       | له محربة<br>ی عامی ا<br>ID Number:<br>Last Name:<br>Faculty:<br>Resources:                                                                                                    | د کی ایپ ۲ جاء<br>کی ایپ ۲ جاء<br>ایپ ۲                                                                                                    | Menoufia Medical J 🛊 Libra | ry Genesis 🗋 بزبارة العوارد                                                                                                    | مفحة التالد                                            |
| Manipulate Researchers ×<br>← → C ↑  Portal.moe.go<br>Scientific Databases Re<br>Unversity Tasks<br>Add a Researcher<br>Addivate a Researchers<br>Upload a Bulk of Researchers<br>Reports                                                                                                    | u.eg/euladmin/mar<br>weg/P الهندان البا<br>ermote Access<br>Manipulate f<br>Username:<br>First Name<br>University:<br>Status:                                                                                                    | nipulateusers.aspx<br>ipulateusers.aspx<br>ipulateuser                                                                                                    | lesearchers الاسونية<br>Dl                                                                                                    | له اسریة<br>الک الک الک الک الک الک الک الک الک الک                                                                                                    | د<br>کی ایف () جاء<br>کی ایف () جاء<br>ایس () جاء<br>ایس () جاع () جام<br>ایس () جام<br>ایس () جم () جام<br>ایس () جام<br>ایس () جام<br>ایس () جام<br>ایس () جام<br>ایس () جم ( | Menoufia Medical J 🛊 Libra | ; عبر (genesis ) بالرة العرار هـ. (                                                                                                    | مبفحة التالي                                           |
| Manipulate Researchers ×<br>← → C ↑ ⊡ www.eul.ed<br>III Appz V Yahoo D portal.moe.go<br>Scientific Databases Re<br>Unversity Task<br>Add a Researcher<br>Activate a Researcher<br>Activate a Researchers<br>Upload a Bulk of Researchers<br>Reports                                                                                                    | u.eg/euladmin/mar<br>weg/P الهندان البي<br>ermote Access<br>Manipulate f<br>Username:<br>First Name<br>University:<br>Status:                                                                                                    | nipulateusers.aspx<br>ipulateusers.aspx<br>ipulateuser                                                                                                    | lesearchers الاسرية العسرية المسرية العسرية العسرية العسرية العسرية العسرية العسرية العسرية العسرية العسرية ال<br>العسرية العسرية العسرية العسرية العسرية العسرية العسرية العسرية العسرية العسرية العسرية العسرية العسرية العسرية ا<br>العسرية العسرية العسرية العسرية العسرية العسرية العسرية العسرية العسرية العسرية العسرية العسرية العسرية العسرية ا                                                                                                    | ی جامع ک<br>ID Number:<br>Last Name:<br>Faculty:<br>Resources:                                                                                                    | د<br>کی ایپ ۲ جاء<br>کی ایپ ۲ جاء<br>ایپ ۲                                                                                                    | Menoufia Medical J 🛊 Libra | ; عبر ogenesis در العرار د (                                                                                                    | مفحة التالد                                            |
| <ul> <li>Manipulate Researchers ×</li> <li>         → C A          ∴ Www.eul.ed<br/>∴ Apps V Yahoo Portal.moe.go     </li> <li>Scientific Databases Re<br/>Unversity Tasks<br/>Add a Researcher<br/>Activate a Researchers<br/>Upload a Bulk of Researchers<br/>Reports     </li> </ul>                                                                 | u.eg/euladmin/mar<br>weg/P الهندي عليه<br>emote Access<br>Manipulate f<br>Username:<br>First Name<br>University:<br>Status:                                                                                                    | nipulateusers.aspx<br>ipulateusers.aspx<br>Administration Too<br>Researchers Access<br>sabagh3@yahoo.com<br>:<br>Sabagh3@yahoo.com<br>:<br>Sabagh3@yahoo.com<br>:<br>Sabagh3@yahoo.com<br>:<br>Sabagh3@yahoo.com                                                                                                    | lesearchers الاسونية<br>Dl                                                                                                    | له اصرابة                                                                                                    | د<br>کی اللب () جاء<br>کی اللب () جاء<br>اللہ<br>اللہ<br>اللہ                                                                                                    | Menoufia Medical J 🛊 Libra | ; عبر<br>برقامورد ()                                                                                                    |                                                        |
| <ul> <li>Manipulate Researchers ×</li> <li>         → C A D A D A D A D A D A D A D A D A D A</li></ul>                                                                                                    | u.eg/euladmin/mar<br>weg/P الهندت لي<br>emote Access<br>Manipulate f<br>First Name<br>University:<br>Status:                                                                                                    | nipulateusers.aspx<br>دونهای استان استان اس<br>استان استان استان استان استان استان استان استان استان استان استان استان استان استان استان استان استان استان استان استان استان استان استان استان استان استان استان استان استان استان استان استان استان استان استان استان استان استان استان استان استان استان استان استان استان استان استان استان استان استان<br>استان استان استان استان استان استان استان استان استان استان استان استان استان استان استان استان استان استان استان استان استان استان استان استان استان استان استان استان استان استان استان است استان استان استان استان استان استان استان اس                                                                                                    | lesearchers الاســـرفة<br>)                                                                                                    | لکی کی کی کی کی کی کی کی کی کی کی کی کی ک                                                                                                    | د<br>عنه الغب () جناه<br>عنه الغب () جناه<br>الما<br>الما<br>الما<br>الما<br>الما                                                                                                    | Menoufia Medical J 🛊 Libra | ry Genesis () بالرزم () بر<br>برزه الموارد () بالرزم () برزم () بالرزم () بالرزم () بالرزم () بالرزم () بالرزم () بالرزم () بالرزم () بالرزم ()                                                                                                    |                                                        |
| <ul> <li>Manipulate Researchers ×</li> <li>         → C A          ∴ Www.eul.ed<br/>∴ Apps Y Yahoo portal.moe.go     </li> <li>Scientific Databases Re<br/>Unversity Tasks         Add a Researcher         Addia Researchers         Upload a Bulk of Researchers         Reports     </li> </ul>                                                      | u.eg/euladmin/mar<br>weg/P الهندي الم<br>emote Access<br>Manipulate f<br>Username:<br>First Name<br>University:<br>Status:                                                                                                    | nipulateusers.aspx<br>ipulateusers.aspx<br>Administration Too<br>Administration Too<br>Researchers Access<br>sabagh3@yahoo.com<br>:<br>Sabagh3@yahoo.com<br>All<br>Search<br>All<br>Search                                                                                                    | الاسـرفة (الا<br>D)<br>ب<br>ب<br>ب<br>ب<br>عدد Name Status<br>Allow                                                                                                    | ی جامع<br>ID Number:<br>Last Name:<br>Faculty:<br>Resources:<br>University<br>خینه اختریه                                                                                                    | د<br>هلی کیة الطب () جاه<br>اللہ () جام<br>اللہ () جام<br>اللہ (                                                                                                    | Menoufia Medical J 🛊 Libra | ry Genesis المرادب ()<br>ny Genesis المرادب ()<br>ny Genesis المرادب ()<br>ny Genesis ()<br>ny Genesis ()<br>ny Ge | مفحة التالد                                            |
| <ul> <li>Manipulate Researchers ×</li> <li>         → C ↑ ↑ ○ www.eul.ed<br/>∴ Apps V Yahoo ○ portal.mee.go     </li> <li>Scientific Databases Re<br/>Unversity Tasks         Add a Researcher         Addia Researcher         Upload a Bulk of Researchers         Reports     </li> </ul>                                                            | u.eg/euladmin/mar<br>weg/P الهندت لو<br>emote Access<br>Manipulate f<br>Username:<br>First Name<br>University:<br>Status:                                                                                                    | nipulateusers.aspx<br>ipulateusers.aspx<br>Administration Too<br>Administration Too<br>Researchers Access<br>sabagh3@yahoo.com<br>:<br>Sabagh3@yahoo.com<br>All<br>Search<br>All<br>Search                                                                                                    | lesearchers السرفة العسرة المسرفة المسرفة العسرة العسرة المسرفة المسرفة العسرة المسرفة المسرفة المسرفة المسرفة<br>المسرفة المسرفة المسرف<br>مسرفة المسرفة المسرفة المسرفة المسرفة المسرفة المسرفة المسرفة المسرفة المسرفة المسرفة المسرفة المسرفة المسرفة المسرفة المسرفة المسرفة المسرفة المسرفة المسرفة المسرفة المسرفة المسرفة المسرفة المسرفة المسرفة المسرفة المسرفة المسرفة المسرفة المسرفة المسرفة المسرفة المسرفة المسرفة المسرفة المسرفة المسر<br>لمسرفة المسرفية المسرفية المسرفية المسرفية المسرفية المسرفة المسرفة المسرفة المسرفة المسرفة المسرفة المسرفة المس<br>مسرفة المسرفية المسرفية المسرفية المسرفية المسرفية المسرفية المسرفية الممسرفية المسرفي المسرفي مسرفية المسرفية المسرفية | الله العربية عنه العربية العربية العربية العربية العربية العربية العربية العربية العربية العربية العربية العربية                                                                                                    | د کی اللہ () جاء<br>اللہ () کی اللہ () جاء<br>اللہ () جاء<br>ا                                                                                                    | Menoufia Medical J 🛊 Libra | ry Genesis (۲ میرد ۲ مربع)<br>nded<br>Details                                                                                                    |                                                        |
| Manipulate Researchers ×<br>← → C ↑ ↑ • www.eul.ed<br>III Apps V Yahoo • portal.moe.go<br>Scientific Databases Ree<br>Unversity Tasks<br>Add a Researcher<br>Addia Researcher<br>Upload a Bulk of Researchers<br>Reports                                                                                                    | u.eg/euladmin/mar<br>weg/P الاست البالله<br>emote Access<br>Manipulate f<br>Username:<br>First Name<br>University:<br>Status:                                                                                                    | nipulateusers.aspx<br>ipulateusers.aspx<br>Administration Too<br>Researchers Access<br>sabagh3@yahoo.com<br>:<br>Sabagh3@yahoo.com<br>:<br>Search<br>All<br>Search                                                                                                    | الاسرفة الفي الله العمرة العمرة العمرة العمرة العمرة العمرة العمرة العمرة العمرة العمرة العمرة العمرة العمرة ال<br>عدام العمرة العمرة العمرة العمرة العمرة العمرة العمرة العمرة العمرة العمرة العمرة العمرة العمرة العمرة العمرة ال<br>عمرة العمرة العمرة العمرة العمرة العمرة العمرة العمرة العمرة العمرة العمرة العمرة العمرة العمرة العمرة العمرة ال                                                                                                    | الله المراجع المراجع المراجع المراجع المراجع المراجع المراجع المراجع المراجع المراجع المراجع المراجع المراجع ال<br>المراجع المراجع المراجع المراجع المراجع المراجع المراجع المراجع المراجع المراجع المراجع المراجع المراجع المراجع<br>المراجع المراجع المراجع المراجع المراجع المراجع المراجع المراجع المراجع المراجع المراجع المراجع المراجع المراجع | د کی تعد العلی ( ) جاء<br>المان العلی ( ) جاء<br>المان العلی ( ) جاء<br>المان العلی ( ) جاء<br>العلی ( ) جاء<br>العلی ( ) جواع<br>العلی ( ) جواع ( ) جاء<br>العلی ( ) جواع ( ) جاع<br>العلی ( ) جواع ( ) جواع ( ) جواع ( ) جواع ( ) جواع ( ) جواع ( ) جواع ( ) جواع ( ) جواع ( ) جواع ( ) جواع ( ) جواع ( ) جواع ( ) جواع ( ) جواع ( ) جواع ( ) جواع ( ) جواع ( ) جواع ( ) جواع ( ) جواع ( ) جواع ( ) جواع ( ) جواع ( ) جواع ( ) جواع ( ) جواع ( ) جواع ( ) جواع ( ) جواع ( ) جواع ( ) جواع ( ) جواع (                                                                                                    | Menoufia Medical J 🛊 Libra | ry Genesis ۲ میرد. ۲<br>ny Genesis ۲ میرد. ۲<br>nded <u>Details</u>                                                                                                    |                                                        |
| Manipulate Researchers ×<br>← → C ↑ ← www.eul.ed<br>III Appz V Yahoo ← portal.moe.go<br>Scientific Databases Ree<br>Unversity Taska<br>Add a. Researcher<br>Add a. Researcher<br>Manipulate Researchers<br>Upload a. Bulk of Researchers<br>Reports                                                                                                    | u.eg/euladmin/mar<br>weg/P الهندت لي<br>emote Access<br>Manipulate f<br>Username:<br>First Name<br>University:<br>Status:<br>Usersity:<br>Status:                                                                                                    | nipulateusers.aspx<br>دینی اینان<br>Administration Too<br>Researchers Access<br>( المالي بهامه البر بها<br>( المالي المالي)<br>( المالي المالي)<br>( المالي المالي)<br>( المالي المالي)<br>( المالي المالي)<br>( المالي)<br>( المالي                                                                                  | lesearchers الاسونة العسونة المسونة العسونة العسونة العسونة العليمية المسونة العليمية المسونة المسونة المسونة ا<br>المسونة المسونة                                                                                                    | الله المراجع المراجع المراجع المراجع المراجع المراجع المراجع المراجع المراجع المراجع المراجع المراجع المراجع ال<br>المراجع المراجع المراجع المراجع المراجع المراجع المراجع المراجع المراجع المراجع المراجع المراجع المراجع المراجع<br>المراجع المراجع المراجع المراجع المراجع المراجع المراجع المراجع المراجع المراجع المراجع المراجع المراجع المراجع | د<br>هاسب کی تعلق کی جسام<br>ال<br>ال<br>ال<br>ال<br>ال<br>ال<br>ال<br>ال<br>ال<br>ال                                                                                                    | Menoufia Medical J 🛊 Libra | ry Genesis 🗅                                                                                                    |                                                        |
| Manipulate Researchers ×<br>← → C ↑ ↑ • www.eul.ed<br>III Apps V Yahoo • portal.moe.go<br>Scientific Databases Ree<br>Unversity Task<br>Add a Researcher<br>Add a Researcher<br>Upload a Bulk of Researchers<br>Reports<br>Reports                                                                                                    | u.eg/euladmin/mar<br>weg/P الاست البالله<br>emote Access<br>Manipulate f<br>Username:<br>First Name<br>University:<br>Status:                                                                                                    | nipulateusers.aspx<br>دینی ایمان<br>Administration Too<br>Researchers Access<br>( المان<br>( المان)<br>( المان)<br>( المال | lesearchers السوفة العسوفة العسوفة العسوفة العسوفة العامية العامة العامة العامة العامة العامة العامة العامة الع<br>عند Name Status<br>معد العميا معالمات العامة العامة العامة العامة العامة العامة العامة العامة العامة العامة العامة العامة العامة الع                                                                                                    | الله المراجع المراجع المراجع المراجع المراجع المراجع المراجع المراجع المراجع المراجع المراجع المراجع المراجع ال<br>المراجع المراجع المراجع المراجع المراجع المراجع المراجع المراجع المراجع المراجع المراجع المراجع المراجع المراجع<br>المراجع المراجع المراجع المراجع المراجع المراجع المراجع المراجع المراجع المراجع المراجع المراجع المراجع المراجع | د<br>هاسب ال بساء<br>هاسب ال بساء<br>ال ال ال ال ال ال ال ال ال ال ال ال ال ا                                                                                                    | Menoufia Medical J 🛊 Libra | ry Genesis 🗅                                                                                                    |                                                        |
| Manipulate Researchers ×<br>← → C M • www.eul.ed<br>III Apps V Yahoo • portal.moego<br>Scientific Databases Ree<br>Unversity Tasks<br>Add a Researcher<br>Addia Researcher<br>Upload a Bulk of Researchers<br>Reports                                                                                                    | u.eg/euladmin/mar<br>weg/P الاست الم                                                                                                    | tipulateusers.aspx<br>دیری ایک<br>Administration Too<br>Researchers Access<br>( المرابع)<br>( المرابع)<br>( المرام)<br>( المرام)<br>( المرابع)<br>(                                                                                                    | lesearchers السونة المسونة المسونة المسونة المسونة المسونة المسونة المسونة المسونة المسونة المسونة المسونة الم<br>المسونة المسونة                                                                                                    | الله المراجع المراجع المراجع المراجع المراجع المراجع المراجع المراجع المراجع المراجع المراجع المراجع المراجع ال<br>المراجع المراجع المراجع المراجع المراجع المراجع المراجع المراجع المراجع المراجع المراجع المراجع المراجع المراجع<br>المراجع المراجع المراجع المراجع المراجع المراجع المراجع المراجع المراجع المراجع المراجع المراجع المراجع المراجع | د<br>هاسب ال بساء<br>ال ال ال ال ال ال ال ال ال ال ال ال ال ا                                                                                                    | Menoufia Medical J 🛊 Libra | ry Genesis 🗅                                                                                                    |                                                        |
| Manipulate Researchers ×<br>← → C ↑ ↑ • www.eul.ed<br>iii Apps V Yahoo • portal.mee.go<br>Scientific Databases Ree<br>Unversity Tasks<br>Add a Researcher<br>Addivate a Researchers<br>Upload a Bulk of Researchers<br>Reports                                                                                                    | u.eg/euladmin/mar<br>weg/P الاست العامل المرابع<br>emote Access<br>Manipulate f<br>Username:<br>First Name<br>University:<br>Status:                                                                                                    | tipulateusers.aspx<br>دیری ایمان<br>Administration Too<br>Researchers Access<br>( المان<br>( المان)<br>( المان)<br>( المال | lesearchers السونة المسونة المسونة المسونة المسونة المسونة المسونة المسونة المسونة المسونة المسونة المسونة الم<br>المسونة المسونة                                                                                                    | الله المراجع المراجع المراجع المراجع المراجع المراجع المراجع المراجع المراجع المراجع المراجع المراجع المراجع ال<br>المراجع المراجع المراجع المراجع المراجع المراجع المراجع المراجع المراجع المراجع المراجع المراجع المراجع المراجع<br>المراجع المراجع المراجع المراجع المراجع المراجع المراجع المراجع المراجع المراجع المراجع المراجع المراجع المراجع | د<br>هاسب ال بساء<br>ال ال ال ال ال ال ال ال ال ال ال ال ال ا                                                                                                    | Menoufia Medical J 🛊 Libra | ry Genesis 🗅                                                                                                    |                                                        |
| Manipulate Researchers ×<br>← → C ☆                                                                                                    | u.eg/euladmin/mar<br>weg/P Image and the second second sec | tipulateusers.aspx<br>دیری ایمان<br>Administration Too<br>Researchers Access<br>( المرابع)<br>( المرابع)<br>( المع)<br>( المع)<br>( المرابع)<br>( المع)<br>( المع)<br>( المع)<br>(                                                                                                    | lesearchers السونة العسونة المسونة المسونة العسونة المسونة المسونة المسونة المسونة المسونة المسونة المسونة الم<br>معند المسونة المسونة المسونة المسونة المسونة المسونة المسونة المسونة المسونة المسونة المسونة المسونة المسونة ال<br>معند المسونة المسونة المسونة المسونة المسونة المسونة المسونة المسونة المسونة المسونة المسونة المسونة المسونة ال<br>معند المسونة المسونة المسونة المسونة المسونة المسونة المسونة المسونة المسونة المسونة المسونة المسونة المسونة الم                                                                                                    | الله الله الله الله الله الله الله الل                                                                                                    | د<br>هالب العلي ال<br>المالي العلي ال<br>المالي المالي المالي ال<br>المالي المالي المالي المالي المالي ال<br>المالي المالي مالي                                                                                                    | Menoufia Medical J 🛊 Libra | ry Genesis 🗅                                                                                                    |                                                        |

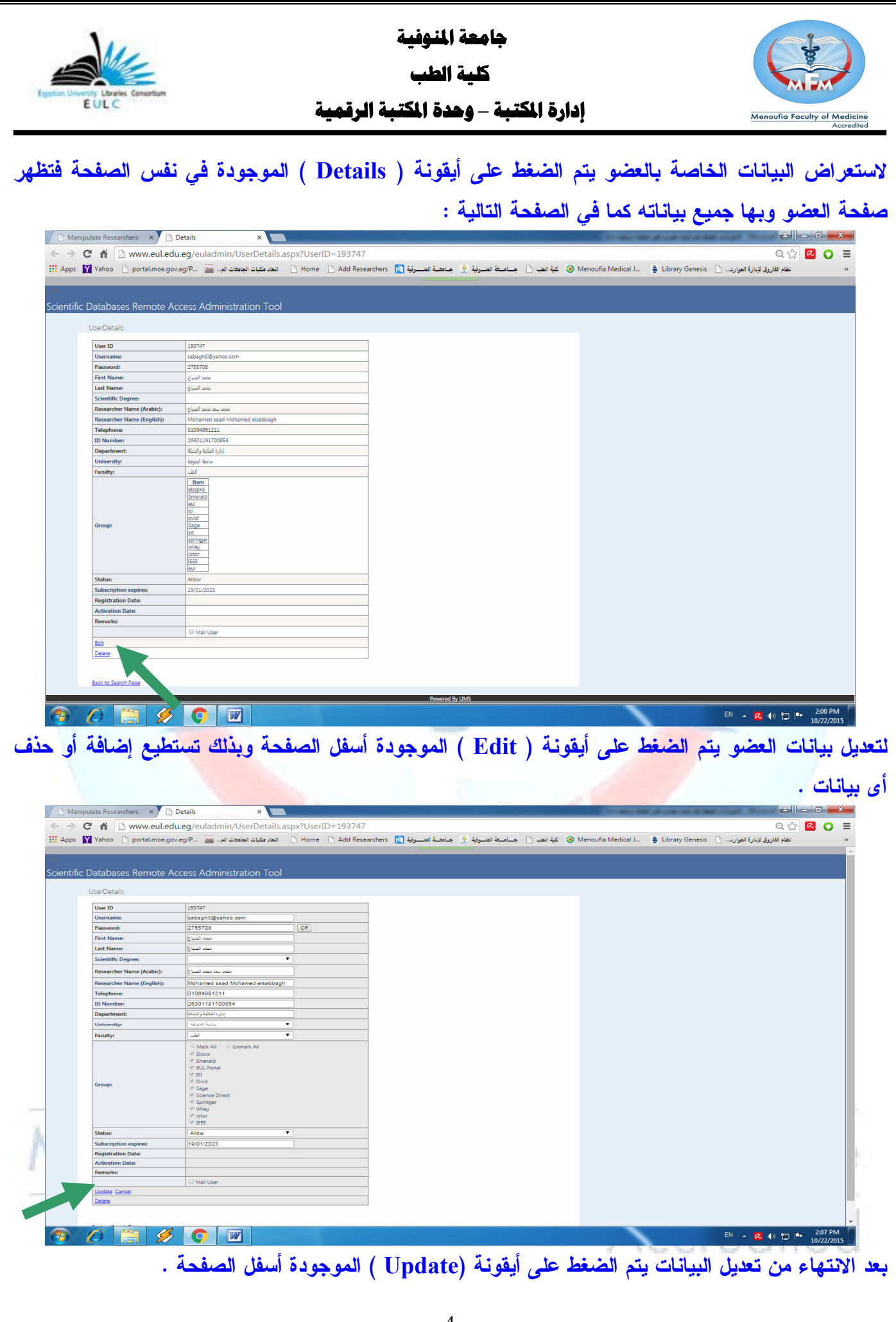

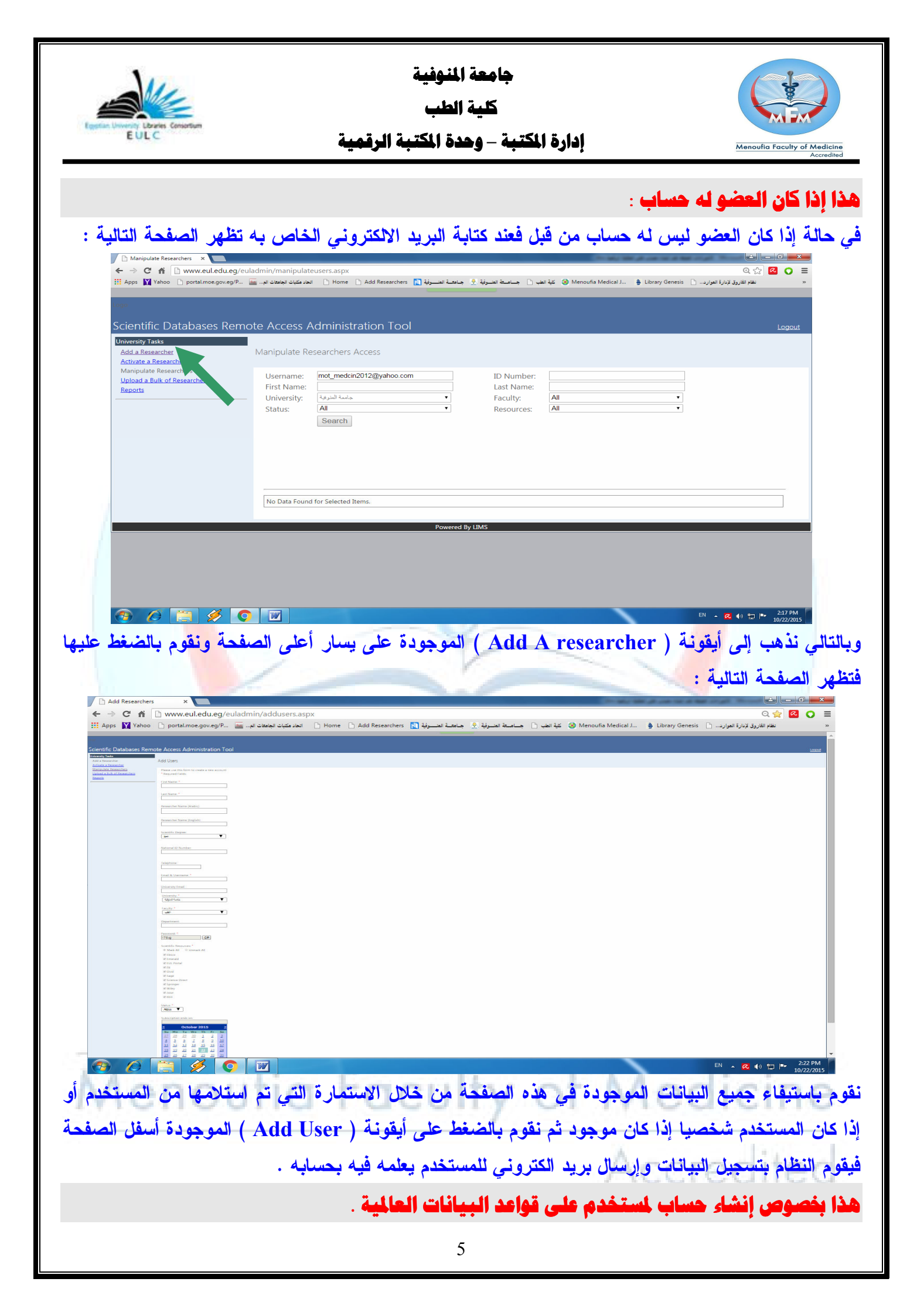

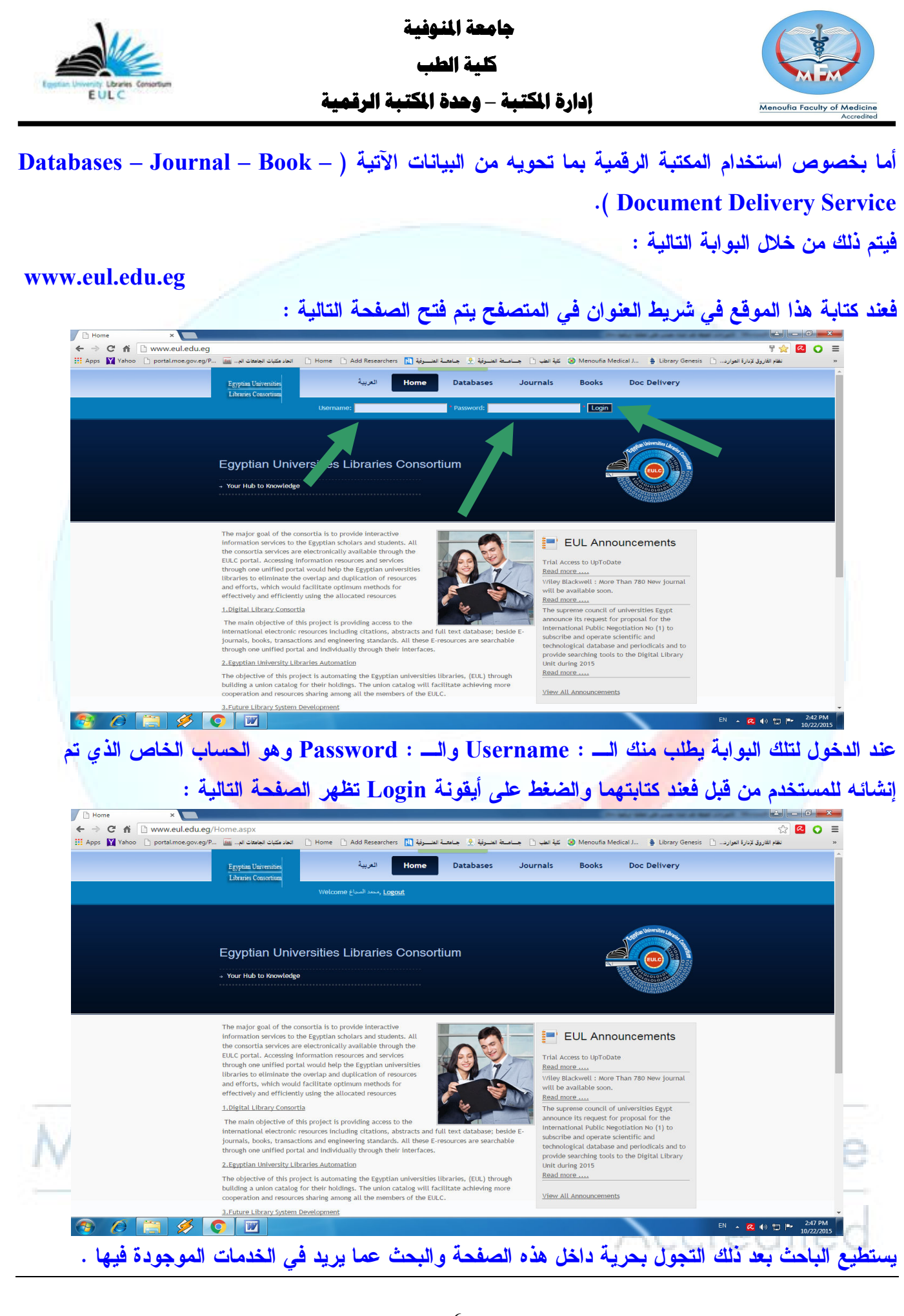